## Copy Short Strip (<=6 frames per strip) of Regular Color Film (135 format)

- 1. Log into the computer (S2).
- 2. Prepare the scanner.
  - a. Turn on the scanner (M2).
  - b. Pick up the right film template which contains
  - c. (Optional; This step is to clean the surface of template and film) Use pressurized duster

dust from the transparent surface of the template. Use pressurized duster to remove dust from surface of the film strip.

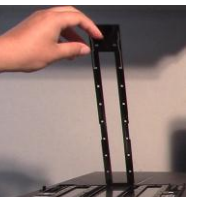

d. Open the film cover , and put the film strip in. Then lock the film cover

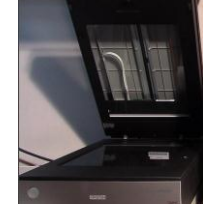

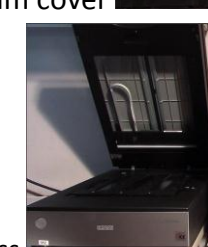

- e. Open the scanner cover
- 🌈, then attach the film template on the glass 🛽

📕. And the top view is

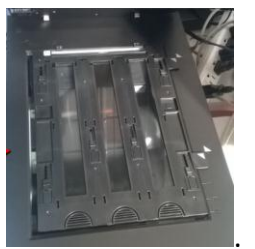

- f. Close the scanner cover.
- 3. Transfer the film.

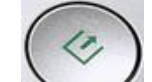

- a. Press once on the scanner frontal panel.
- b. The 'EPSON Scan' software interface will pop up in the computer.
- c. Press can on the 'EPSON Scan' interface, and the scanner is scanning the film.
- d. After a while, a folder will pop up, and it contains the scanned photos. Now, you can copy these files to your own USB drive.
- 4. Quit the computer (S2). Your scanned photos in the computer will be deleted automatically.
- 5. Remove the film.
  - a. Open the scanner cover.
  - b. Remove the film template.
  - c. Open the film cover, then remove the film strip.
- 6. Turn off the scanner (M2).

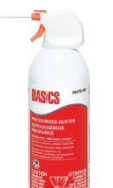

to remove